## iPhone

Note: Before starting to connect, close all Internet Browsers including Firefox, Google Chrome, Microsoft Edge, Safari, etc.

- 1. Open Settings Wi-Fi
- 2. Click the information icon next to UNC-Guest
- 3. Ensure the **Private Address** field is in the **Off**

5. You will see a success page. Click **Done** in the top right corner. Open any app or browser to ensure you are connected. (You may need to wait 5 -10 seconds for the system to recognize your device as registered.)

| LogIn | Done |  |
|-------|------|--|
|       |      |  |
|       |      |  |
|       |      |  |
|       |      |  |
|       |      |  |
|       |      |  |
|       |      |  |